## 羽咋市電子申請サービスの利用者登録手順

【必要なもの】

パソコンまたはスマホ、請求書のPDFデータ、 メールアドレス(請求書関係のメール通知を受信できるアドレス)

## 1 羽咋市の【電子申請サービス】を開く

パソコンまたはスマートフォンで羽咋市公式ホームページを開く→ 【電子申請サービス】を選択

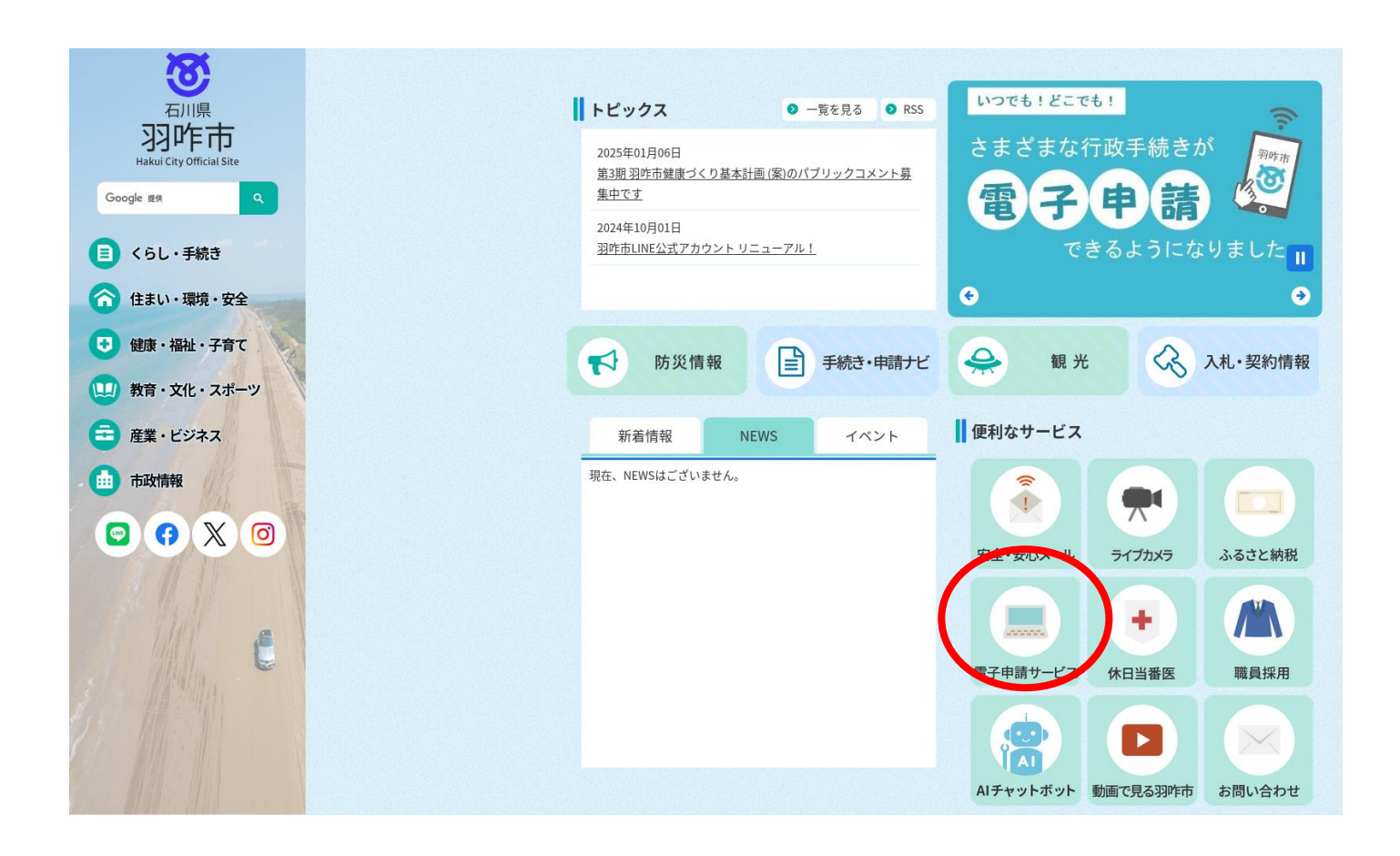

2 メールアドレスを入力し仮登録

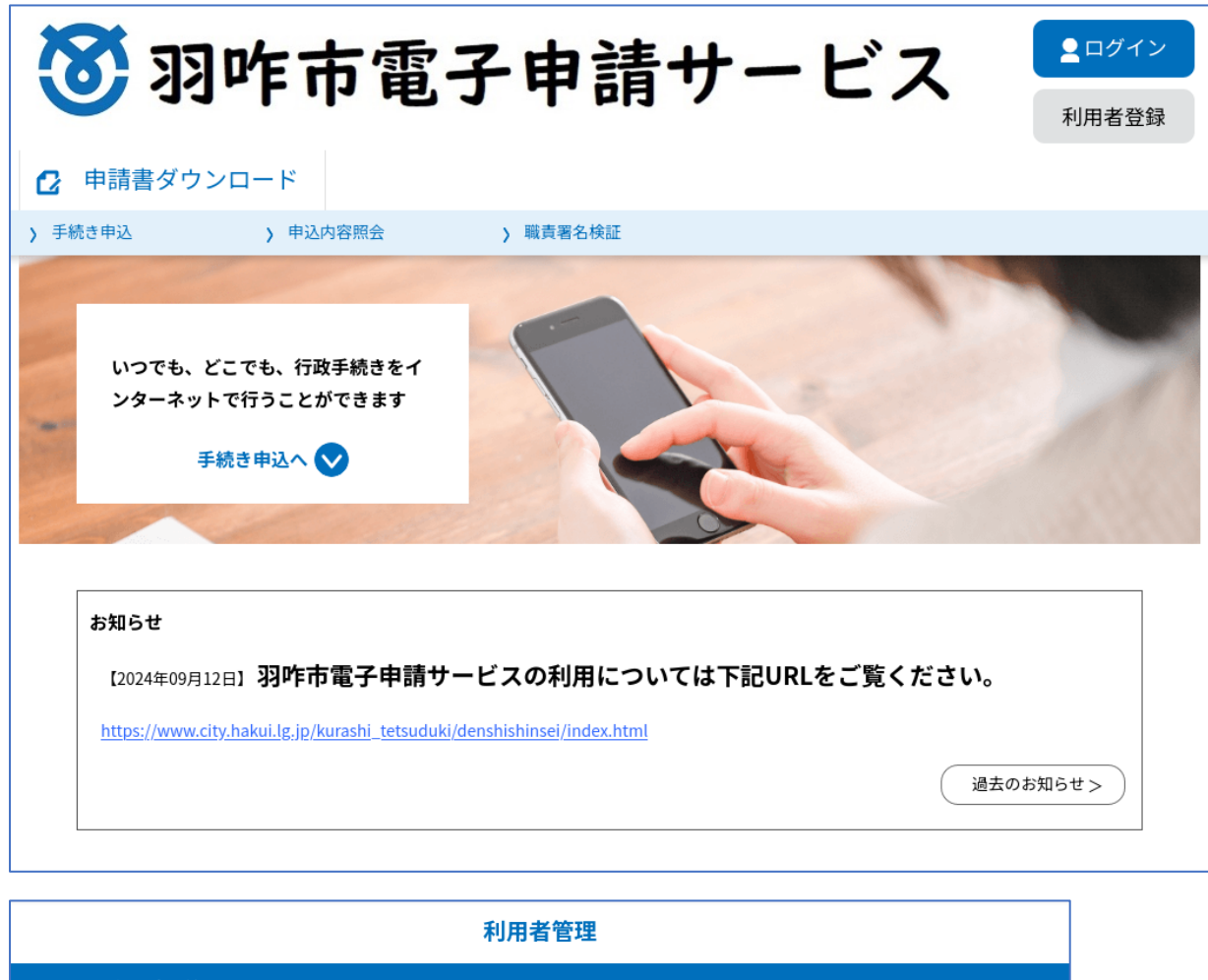

| 利用者管理                                                                                                    |  |
|----------------------------------------------------------------------------------------------------|--|
| 利用者登録説明                                                                                                    |  |
|                                                                                                    |  |
| 下記の内容を必ずお読みください。                                                                                                    |  |
| 利用者情報を登録した場合、以後の手続きに際し、利用者としてログインできます。<br>また登録した情報は、それぞれの手続きにおいて利用できるため、入力が簡素化されます。<br>繰り返し本サービスをご利用される場合は、利用者情報の登録をお勧めします。                                                                  |  |
| 利用者が一定期間(999日)ログインしていない場合、登録情報すべてを削除いたします。                                                                                                    |  |
| <利用規約>                                                                                                    |  |
| 羽咋市電子申請システム(電子申請サービス)利用規約                                                                                                    |  |
| 1 目的<br>この規約は、羽咋市電子申請システム(電子申請サービス)(以下「本システム」といいます。)を利用して羽咋市に対し、インターネットを通<br>じて申請・届出及び講座・イベント申込みを行う場合の手続きについて必要な事項を定めるものです。                                                                  |  |
| 2 利用規約の同意<br>本システムを利用して申請・届出等手続を行うためには、この規約に同意していただくことが必要です。このことを前提に、構成団体は本システムのサービスを提供します。本システムをご利用された方は、この規約に同意されたものとみなします。何らかの理由によりこの規約に同意することのサービスを提供します。本システムをご利用された方は、この規約に同意ではなっていたか。 |  |
| とかできない場合は、本システムを、利用いたたく、とかできません。なお、側管のみについても、、の規約に同意されたものとみなします。<br>「同意する」ボタンをクリックすることにより、この説明に同意いただけたものとみなします。                                                                              |  |
| 上記をご理解いただけましたら、同意して進んでください。                                                                                                    |  |
| 同意する >                                                                                                    |  |

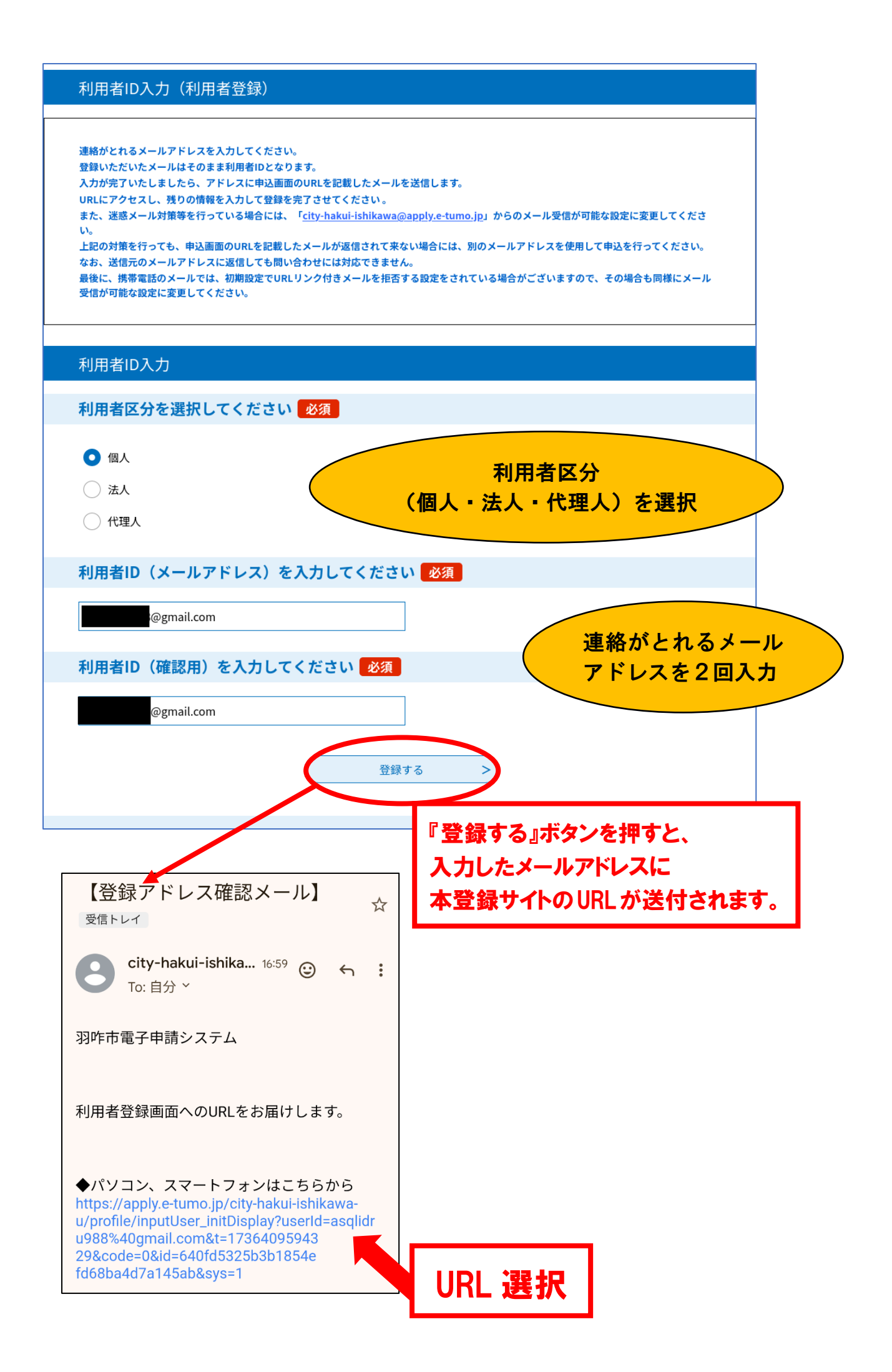

## 3 送られてきたURLを選択し、登録情報を入力

| 利用者区分                                                         |
|---------------------------------------------------------------|
| 個人                                                            |
| 利用者ID                                                         |
| asqlidru988@gmail.com                                         |
| パスワードを入力してください。必須                                             |
| パスワードは6~20文字、1種類以上の文字で入力してください。<br>使用可能文字は、英大文字、英小文字、数字、記号です。 |
| ••••••                                                        |
| パスワード(確認用)を入力してください 必須                                        |
| 同じものをもう一度入力してください。                                            |
| •••••                                                         |
| 氏名(フリガナ)を入力してください 必須                                          |
| 氏(フリガナ): ハクイ 名(フリガナ): タロウ                                     |
| 氏名を入力してください 必須                                                |
| 氏: 羽咋 名: 太郎                                                   |

| 性別を選択してください                                                      |
|------------------------------------------------------------------|
| <ul> <li>男性</li> <li>女性</li> <li>選択解除</li> </ul>                 |
| 郵便番号を入力してください。必須                                                 |
| ハイフンなしで入力してください。<br>入力例)925-0000は9250000と入力<br>郵便番号 9250034 住所検索 |
| 住所を入力してください 必須                                                   |
| 住所 石川県羽咋市旭町ア200                                                  |

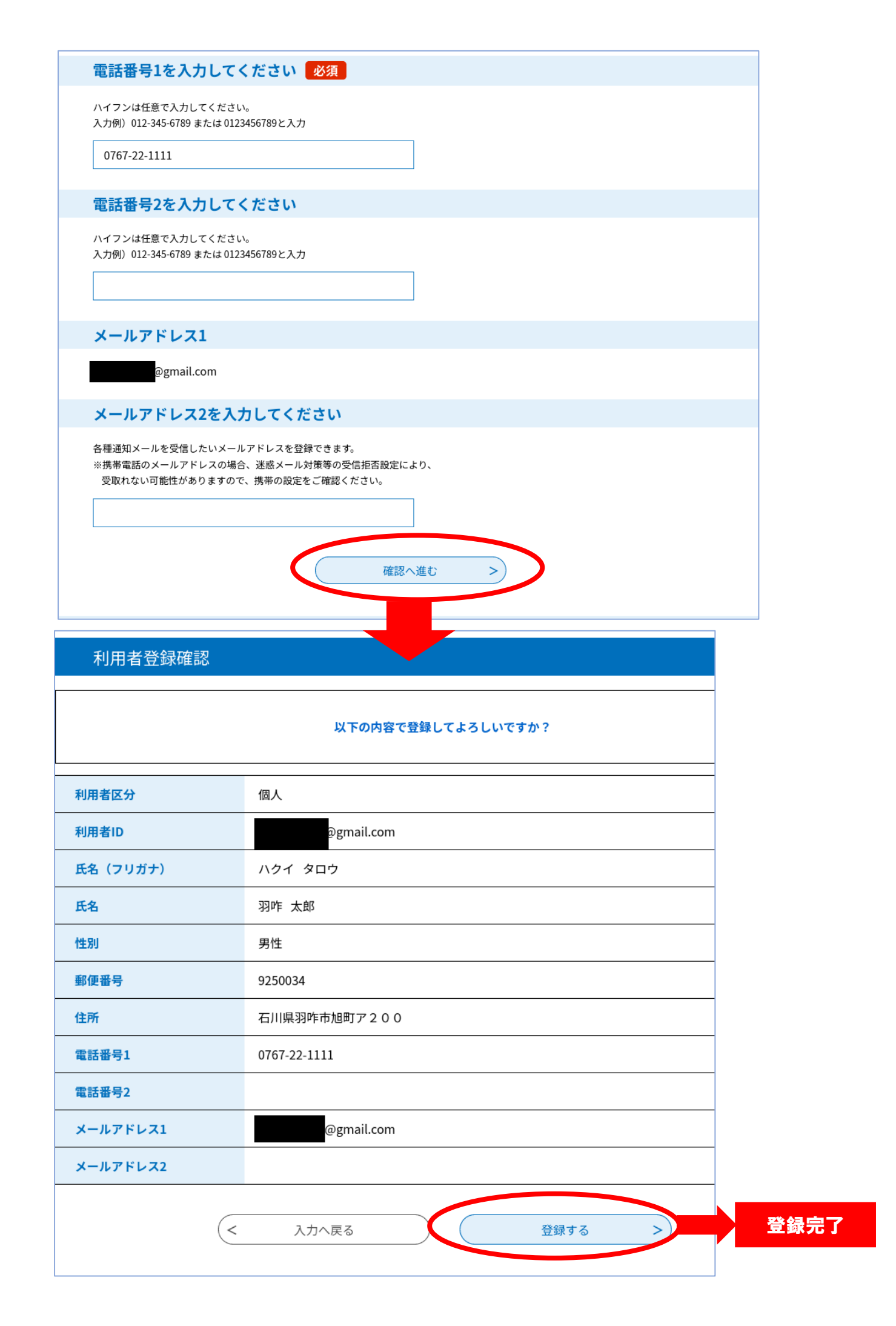